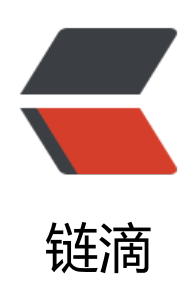

## 关于优化同步功能的用户体验的建议

作者: fangly

- 原文链接: https://ld246.com/article/1660989210735
- 来源网站:链滴
- 许可协议:署名-相同方式共享 4.0 国际 (CC BY-SA 4.0)

在这篇 twitter 中 logseq 预告演示了他们的端对端加密同步功能: https://twitter.com/logseq/stat s/1550438645534007297

虽然他们还没有发布该功能,不清楚功能性和稳定性如何,但从预览视频上可以看到,用户体验友好 比思源好很多

他们的步骤是这样的:

首先点击同步按钮,然后点击开始start syncing:

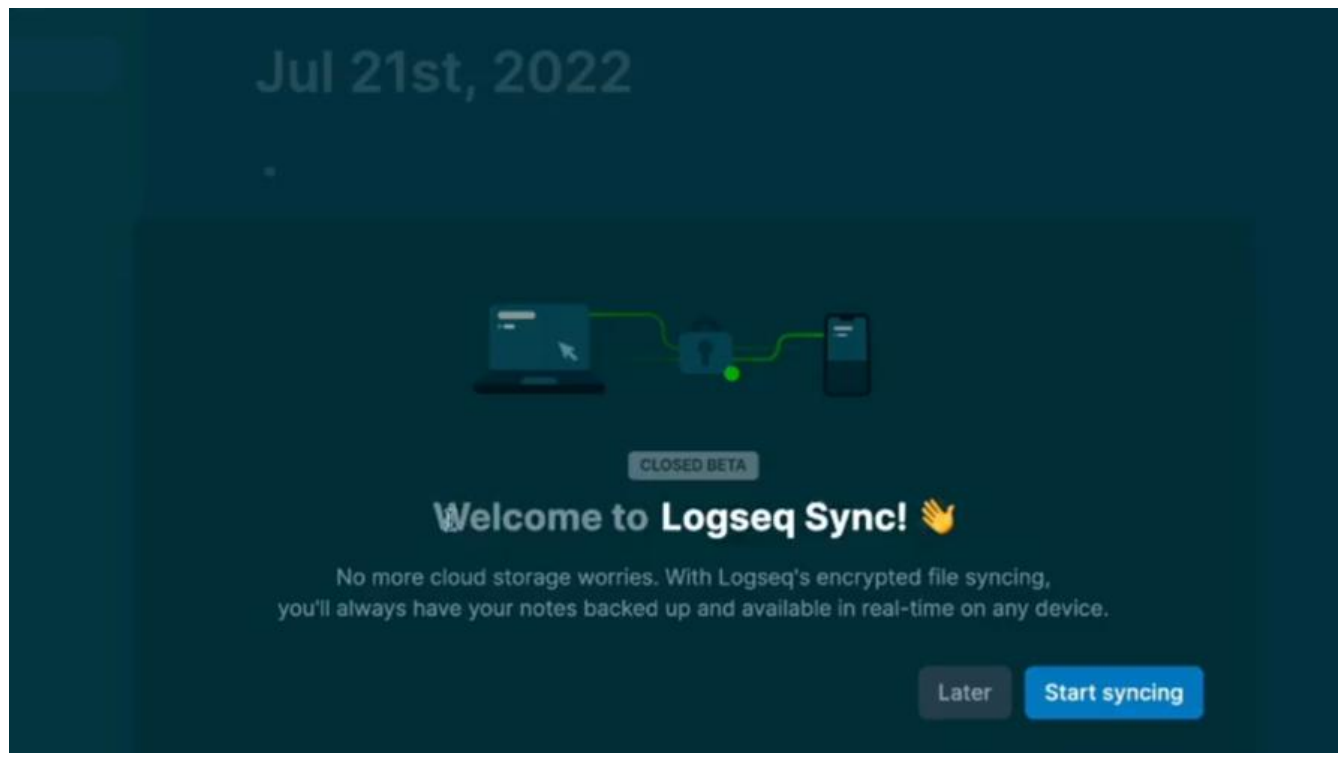

然后点击continue:

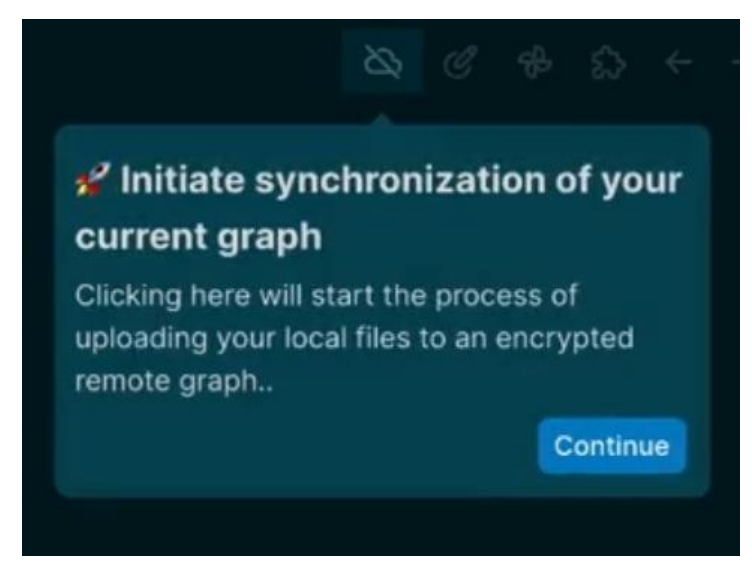

点击create remote graph:

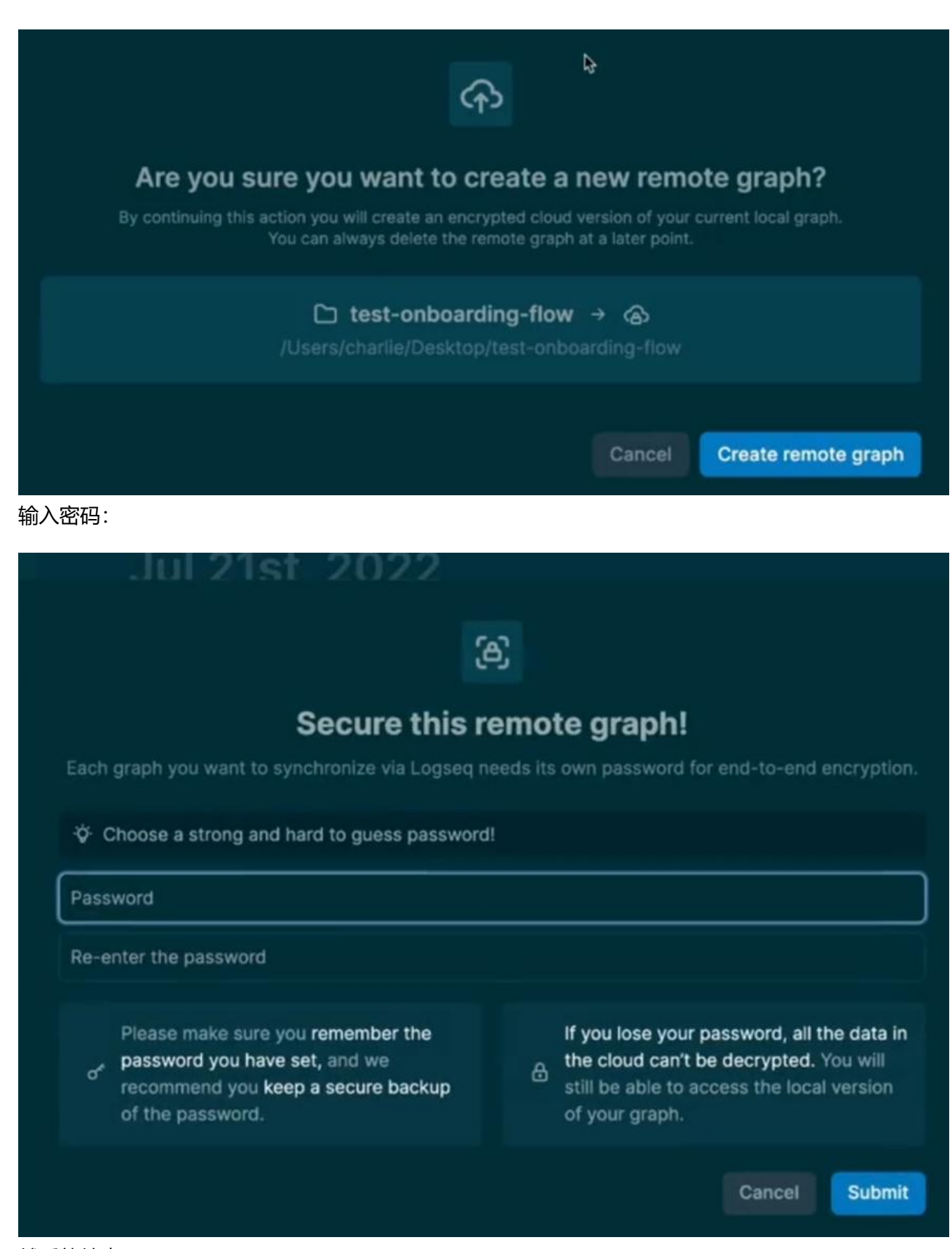

然后就结束了。

可以看到,点击了同步按钮后,之后的设置功能都是有一步步引导的,用户跟着走就好了,不需要同教程新手也能上手。然而在思源里面,需要我在设置界面里到处找,没有教程新手很难完成同步设置

新手根本不知道这一步做了之后下一步要做什么。

具体来说,在思源里点击同步按钮后,显示:

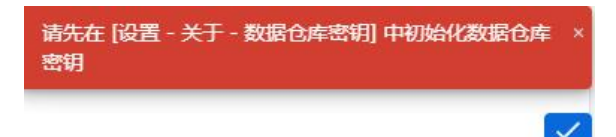

然后用户需要打开设置,然后在哪里设置密钥

事实上,这一步完全是增加用户负担,可以直接弹出下面的选项框,让用户选择密钥设置方式,点击就直接设置密钥,而不是让用户在设置界面里找

| ▶ 导入密钥   |
|----------|
| 自动生成密钥   |
| 通过密码生成密钥 |

然后是云端同步目录,前面设置好密钥后,可以直接弹出选项框让用户选择一个同步目录,而不是在置中找。也应当默认设置一个同步目录,默认就选中这个目录,不需要用户建立,如果有多个同步目,在这里可以选其他的。

此外,自动生成密钥与导入密钥这个功能我感觉很奇怪,因为大部分用户并没有方便且安全传输密钥 方法,这么长的密钥用户也不可能一个个输入,如果用户是通过qq之类的软件传密钥的话,那端对端 密的安全体系就被破坏了,除非思源再建立一个安全的密钥传输通道才能保证这个功能的安全性,类 数字信封,但这又会把问题弄得非常复杂。